| CEREBRUM                                        | Ana Sa | iyfa Hakkımızda 🗸                                                                                                    | Çözümlerimiz                 | Ofislerimiz                                                                                              | BT Danışmanlık                                                                                                    | İştiraklerimiz | Türkço 🗸 | · |
|-------------------------------------------------|--------|----------------------------------------------------------------------------------------------------|------------------------------|----------------------------------------------------------------------------------------------------|----------------------------------------------------------------------------------------------------|----------------|----------|---|
|                                                 | CEREV  |                                                                                                    | R                            | showroom<br>• 50 kişiya k<br>desteği                                                                     | adar toplantı                                                                                                    |                |          |   |
|                                                 |        | Free                                                                                                    |                              | Enterp                                                                                                   | rise                                                                                                    |                |          |   |
|                                                 |        | Kendî avatanını oluşturma<br>6 kişiye kadar toplantı de<br>8 dakikalık deneme sürün<br>Özel sunum desteğî<br>Zorunlu üyelik<br>Hemen İndirin | ເຄຍຼິງ<br>ເບີ<br>-<br>-<br>- | Kişiye özel a<br>7/24 canlı dı<br>Oro-premise<br>Özelleştirilel<br>50 kişiye ka<br>Özelleştirilel<br>Den | vatar həzirlənməsi<br>istək<br>kurulum<br>ölilr sənal showroom<br>dar toplənti döstəği<br>öllir mimari döstəği<br>ölilr mimari döstəği |                |          |   |
|                                                 | Core   | brum Tech 2020 All Rights F                                                                                                    | eserved.                     |                                                                                                    |                                                                                                    |                |          |   |
| https//jddic.orrerect.com/worderwitag/witag.exe |        |                                                                                                    |                              |                                                                                                    |                                                                                                    |                | 6        |   |

1. Cerebrum Tech web sitesinin üst kısmında bulunan "Çözümlerimiz" sayfasındaki Ceremeet uygulamasının altında bulunan "Hemen İndirin" butonu ile Ceremeet uygulamasının kurulum dosyalarını indirmeye başlayabilirsiniz.

| Application Install - Security Warning<br>Do you want to install this application?<br>Minimi<br>Comment Liansher                                                                                                    | Ana Sayta                                                                                                 | Hakkimizda V Çösümlerimiz                                                                                                    | Ofislerimiz BT Danışmanlık İştin<br>showroam<br>• 50 kişiye kadar toplantı<br>desteği                                                                                        | klarimiz Türkçe∨ |
|----------------------------------------------------------------------------------------------------|----------------------------------------------------------------------------------------------------|----------------------------------------------------------------------------------------------------|----------------------------------------------------------------------------------------------------|------------------|
| Index (rever over the sting) states is set the full dollars<br>officer and the states of the states of | er<br>totil<br>gr og potentially hann yvor<br>19 nu uffinner Mode shönstadiote.<br>8 dd<br>0 Ozr<br>2 Zor | Free<br>di avatarni aluşturma<br>işiye kadar toplantı desteği<br>aklikalik deneme sürümü<br>akunum desteği<br>unlu üyellik<br>Homen İndrin | Enterprise<br>Kişiye özel avatar hazırlanması<br>Aza canlı dastak<br>Ongremise kuruluri<br>Özel özel teritirile bili manal abovroon<br>özel özel tirile bili minnari desteği |                  |
|                                                                                                    | Carebrum                                                                                                  | Tech 2020 All Rights Reserved.                                                                                                    |                                                                                                    | 0                |
| S setup (6).exe ^                                                                                                    |                                                                                                    |                                                                                                    |                                                                                                    | Show all X       |

2. Kurulum dosyasını açtıktan sonra "Install" butonu ile Ceremeet Launcher'ı indirmeye başlayabilirsiniz.

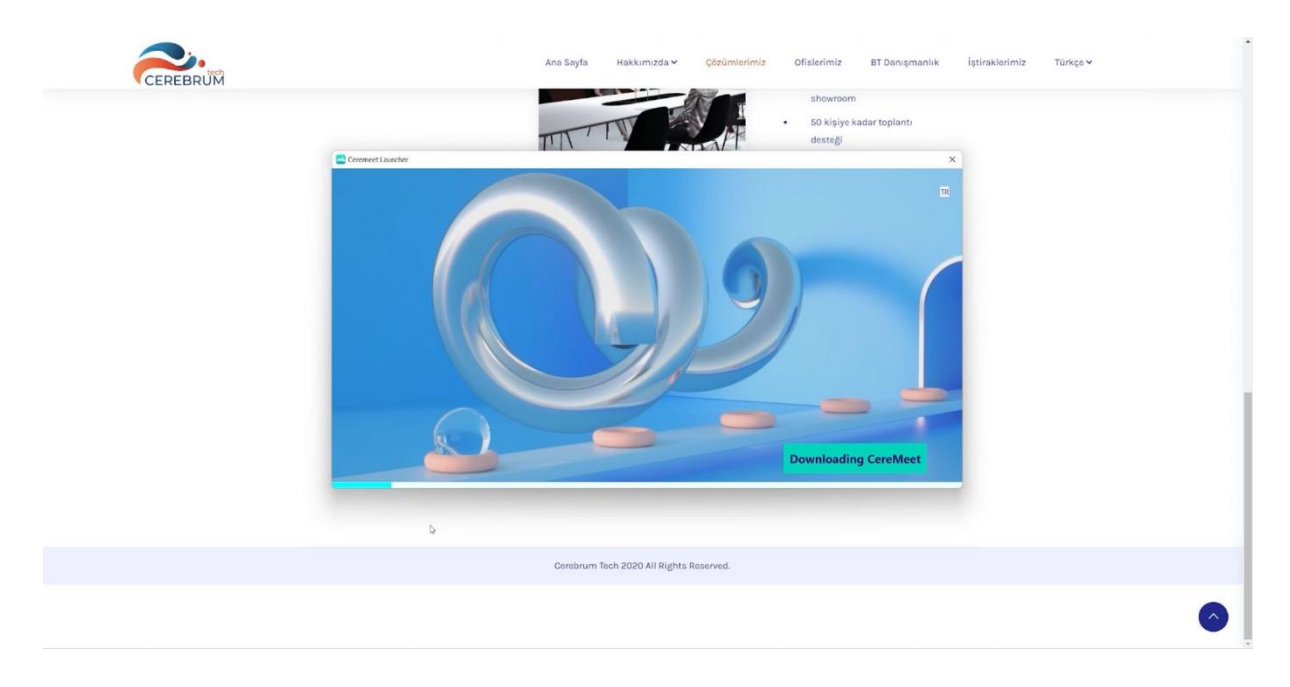

3. İndirme işlemi tamamladıktan sonra Ceremeet Launcher kendini otomatik olarak güncellemeye başlayacaktır. Ceremeet Launcher'ın sağ üstünde bulunan buton ile dil seçimi yapabilirsiniz.

| Ana Seyfa Hakkımızda v Qozumlerimiz Ofislerimiz BT Danışmanlık İştiraklerimiz Türkçe v<br>Showroom<br>50 kişiye kadar toplantı<br>desteği |
|----------------------------------------------------------------------------------------------------|
| F poso<br>See<br>See<br>Kayst of<br>Cares<br>Utiting Login<br>0.01                                                                        |
| Cerebrum Tech 2020 All Rights Reserved.                                                                                                   |
| •                                                                                                    |

4. Kurulum tamamlandıktan sonra "Kayıt Ol" butonu ile Ceremeet hesabı oluşturabilirsiniz.

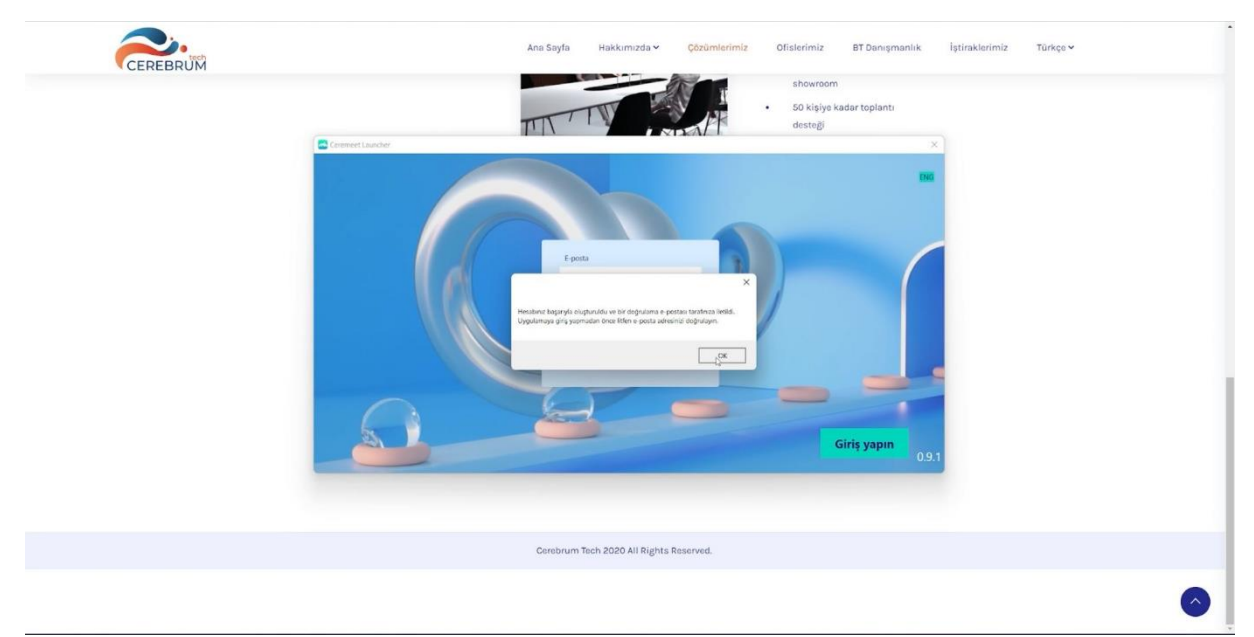

5. Gerekli bilgileri doldurduktan sonra girmiş olduğunuz e-posta adresine bir doğrulama e-postası gelecektir.

| Verlify Email Address<br>Verlication Code<br>376:27381d5/d52288bb/10e-16484c8boe8b0d7at<br>VERLINEWAL |
|----------------------------------------------------------------------------------------------------|
|                                                                                                    |

6. E-postanın içinde bulunan linke tıkladıktan sonra açılan sayfadaki "Verify Email" butonuna basarak doğrulama işlemini tamamlayabilirsiniz. Ardından Ceremeet Launcher üzerinden hesabınıza giriş yapabilirsiniz. Eğer kişisel e-posta adresiniz ile kayıt olduysanız Ceremeet uygulamasının "free versiyonu" ile 8 dakikaya kadar toplantılar oluşturabilirsiniz. Eğer kurumsal lisansa sahip bir e-posta adresi ile kayıt olduysanız "Premium kurumsal versiyon" ile sınırsız sürede toplantılar oluşturabilirsiniz.

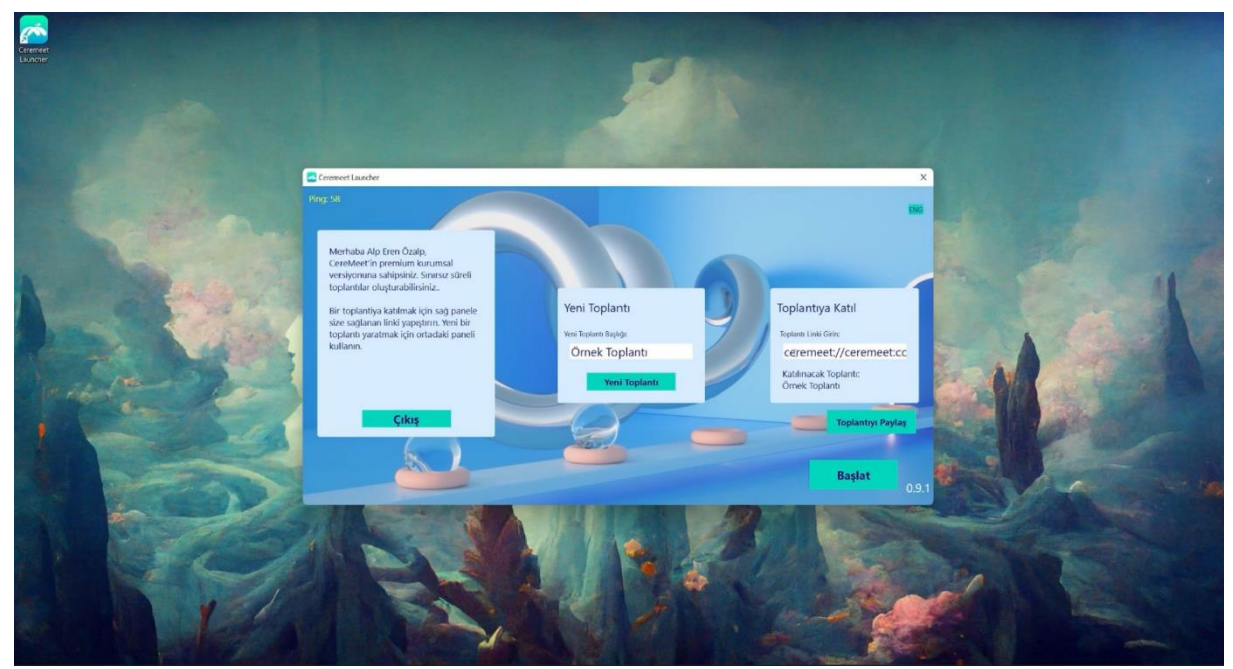

 Sayfanın ortasında bulunan "Yeni Toplantı" kısmında toplantı başlığı girerek "Yeni Toplantı" butonu ile toplantı oluşturabilirsiniz. Ardından sağ tarafta bulunan "Toplantıya Katıl" kısmında Ceremeet davet linkini bulabilirsiniz. Diğer katılımcılar bu link ile oluşturduğunuz toplantıya katılabilirler.

| Omek To                                          | planti - Meeting     | p P Search                                                                                                    | o x         |  |  |  |
|--------------------------------------------------|----------------------|----------------------------------------------------------------------------------------------------|-------------|--|--|--|
| File Moo                                         | ting Schedul         | Jiling Assistant Insert Format Text Review Help                                                                                                    |             |  |  |  |
| 외 Detet<br>Undo                                  | E Calendar           | State     State     State     Destine     Bandbane     Destine     Destine <thdestine< th=""> <thdestine< th=""> <th< th=""><th></th></th<></thdestine<></thdestine<> |             |  |  |  |
| () You have                                      | at sent this meeting | a martine a second a second a se                                                                                                    |             |  |  |  |
|                                                  |                      | Rimone Teams from the needing.                                                                                                    |             |  |  |  |
| D Sand                                           |                      | And Trailant                                                                                                    |             |  |  |  |
| 3410                                             |                      |                                                                                                    |             |  |  |  |
|                                                  | Required             |                                                                                                    |             |  |  |  |
|                                                  |                      |                                                                                                    |             |  |  |  |
|                                                  |                      |                                                                                                    |             |  |  |  |
|                                                  |                      |                                                                                                    | Room Forder |  |  |  |
|                                                  |                      |                                                                                                    |             |  |  |  |
| CereMe                                           |                      |                                                                                                    |             |  |  |  |
| Cereivie                                         | et Daveu.            |                                                                                                    |             |  |  |  |
| Cereme                                           | t Toplantis          | sma Katilin: https://files.ceremeet.com/4f38c5b6-f2b4-409a-8e6a-0bf875cb6f49?pwd-password                                                                                                    |             |  |  |  |
| 10.0                                             |                      |                                                                                                    |             |  |  |  |
|                                                  |                      |                                                                                                    |             |  |  |  |
| Microsoft Teams meeting                          |                      |                                                                                                    |             |  |  |  |
| Join on your computer, mobile app or room device |                      |                                                                                                    |             |  |  |  |
| Click here to join the meeting                   |                      |                                                                                                    |             |  |  |  |
| Meeting ID: 312 778 595 398                      |                      |                                                                                                    |             |  |  |  |
| Passcod                                          | e: Mr2VY             |                                                                                                    |             |  |  |  |
| Downlo                                           | ad Teams             | Join on the web                                                                                                    |             |  |  |  |
| Learn M                                          | ore   Meet           | ting options                                                                                                    |             |  |  |  |

8. Eğer bilgisayarınızda Outlook uygulaması yüklüyse "Toplantıyı Paylaş" butonu ile toplantıyı Outlook uygulaması üzerinden bir davet olarak iletebilirsiniz. Davetiye oluştururken eğer Outlook uygulamasında Microsoft Teams eklentisi yüklüyse otomatik olarak bir Teams toplantısına dönüşecektir. Bunu engellemek için üst kısımda bulunan "Don't Host Online" butonunu kullanabilirsiniz.

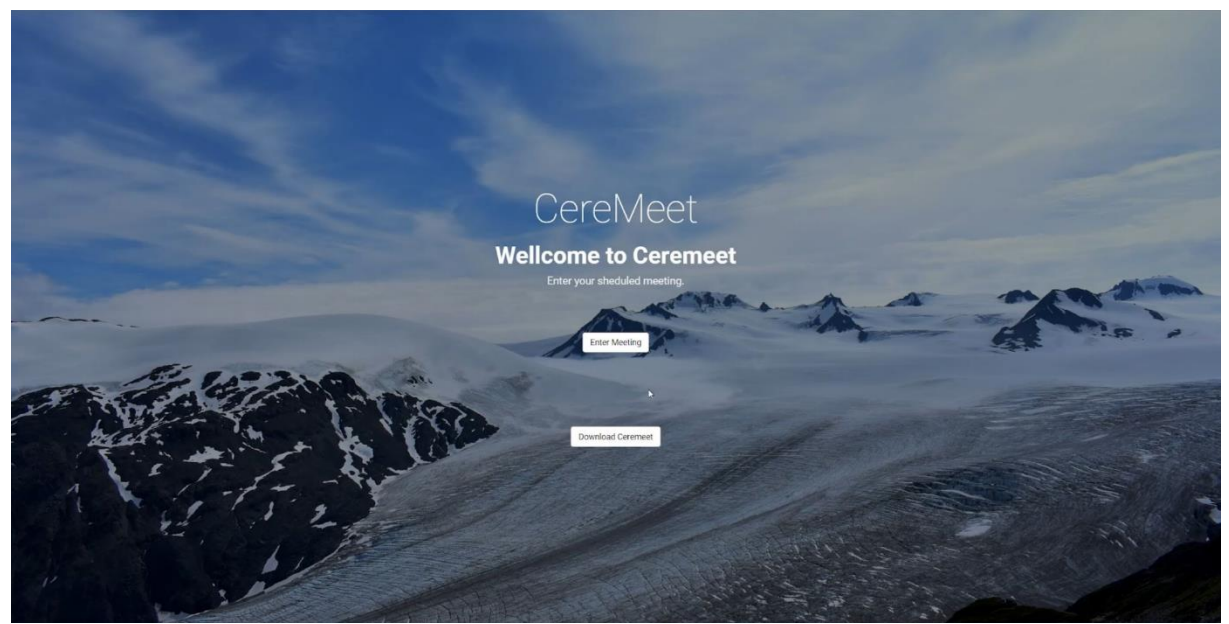

9. Katılımcılar oluşturduğunuz davetiyede bulunan linke tıklayarak Ceremeet web sayfasına ulaşabilirler. Bu sayfada bulunan "Download Ceremeet" butonu ile uygulamayı indirebilir, eğer zaten yüklüyse "Enter Meeting" butonu ile toplantıya katılabilirler.

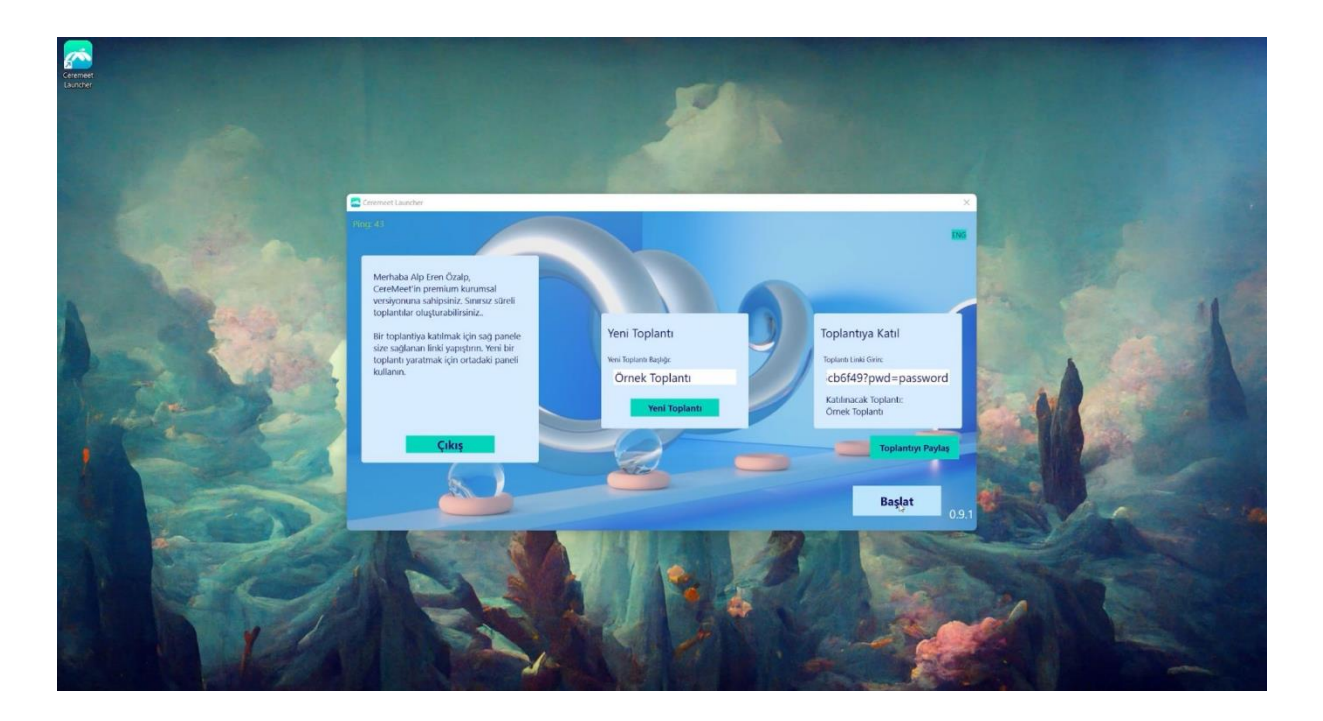

10. Oluşturulan toplantıya giriş yapmak için Ceremeet Launcher uygulamasındaki "Başlat" butonunu kullanabilirsiniz. Ceremeet uygulaması otomatik olarak açılacaktır.

| Gömlek<br>Ceket<br>Pantolon<br>Ayakkabı | CEREVERSE        |
|-----------------------------------------|------------------|
|                                         | BAŞLAT           |
|                                         | İsminizi Giriniz |
| powered by                              |                  |

11. Açılan sayfada bulunan oklar ile dilediğiniz karakteri seçebilir ve sol tarafta bulunan bölümde giyimini isteğinize göre değiştirebilirsiniz. Ardından sağ alt taraftan kullanıcı adınızı girerek "BAŞLAT" butonu ile toplantıya girebilirsiniz.

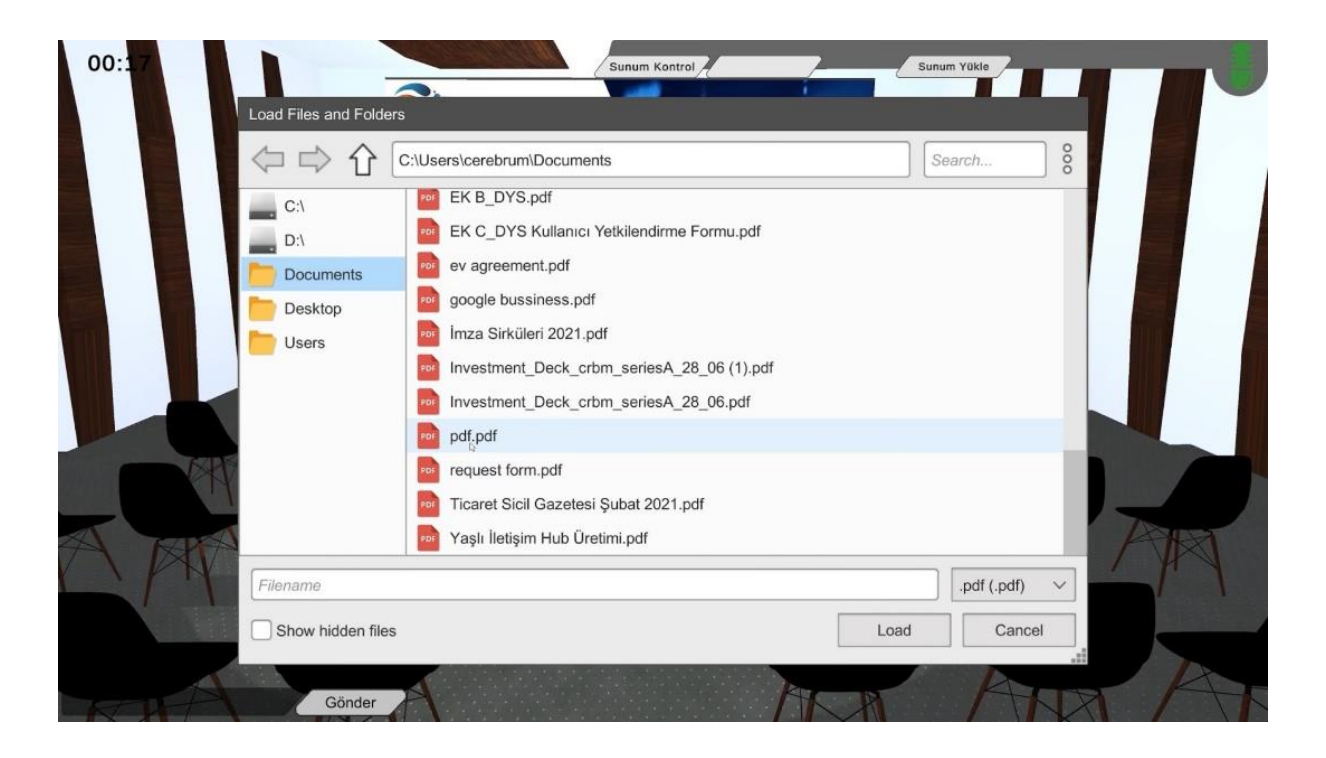

12. Sağ üstte bulunan "Sunum Yükle" butonu ile toplantıda kullanacağınız sunumu tüm kullanıcıların görüntüleyebileceği şekilde seçebilirsiniz.